## Helping Users Prioritize Key Tasks in Apricot

Welcome, we will start shortly!

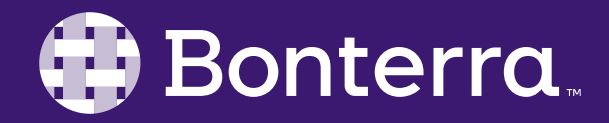

#### Meet Your Trainer

Annie Novacek Sr. Training Specialist

<u>ClientTrainingRequests@BonterraTech.com</u>

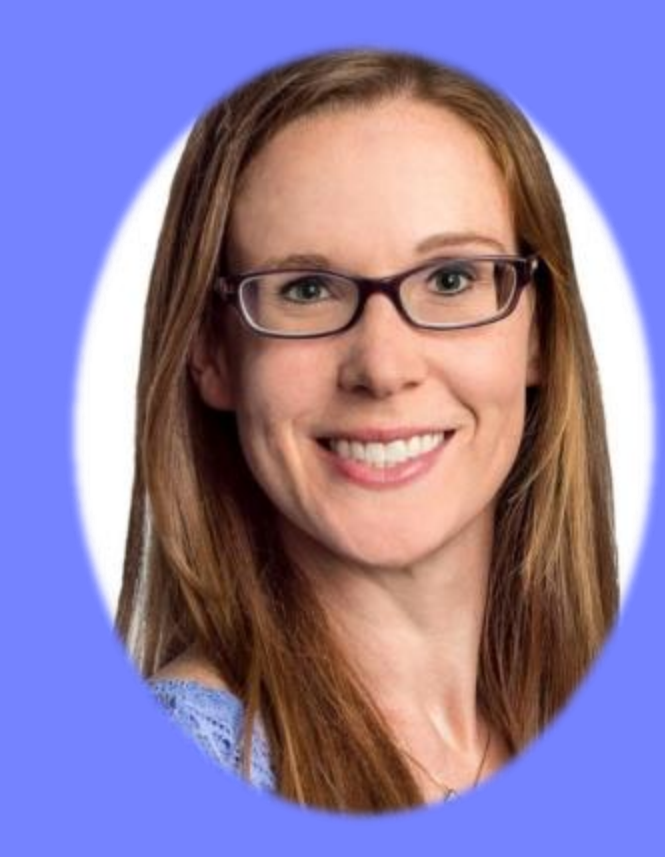

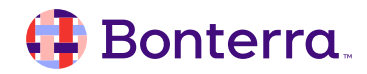

### Learning Objective

By the end of this session, our goal for you is to understand the tools that can help your staff prioritize and focus their day within Apricot.

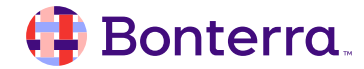

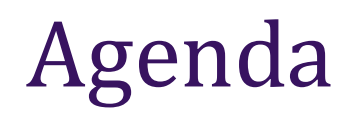

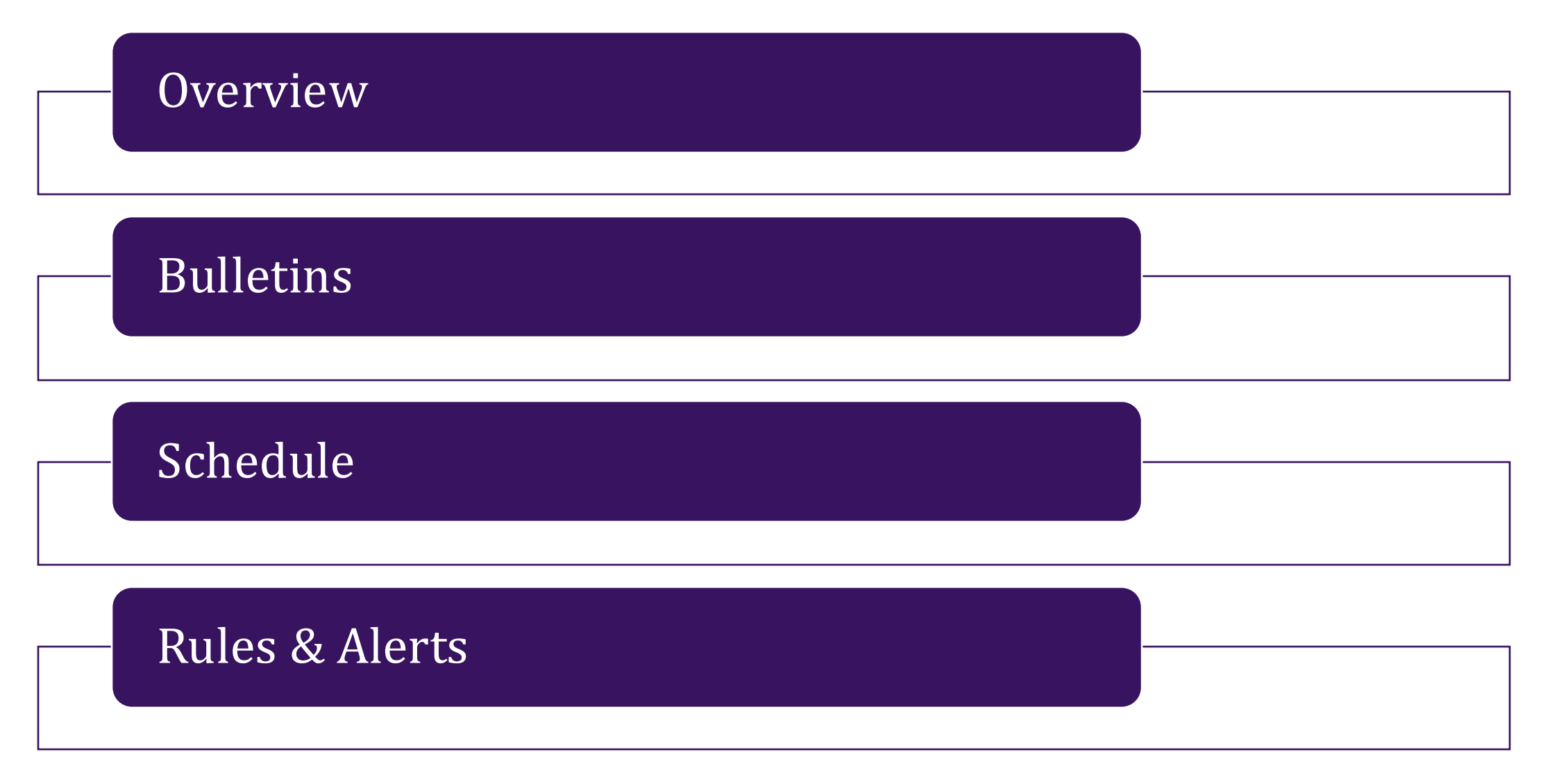

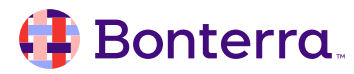

# Overview

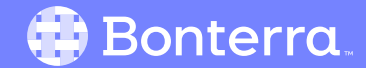

#### Prioritization in Apricot

Tools & tactics to help focus staff on what needs their attention most within Apricot.

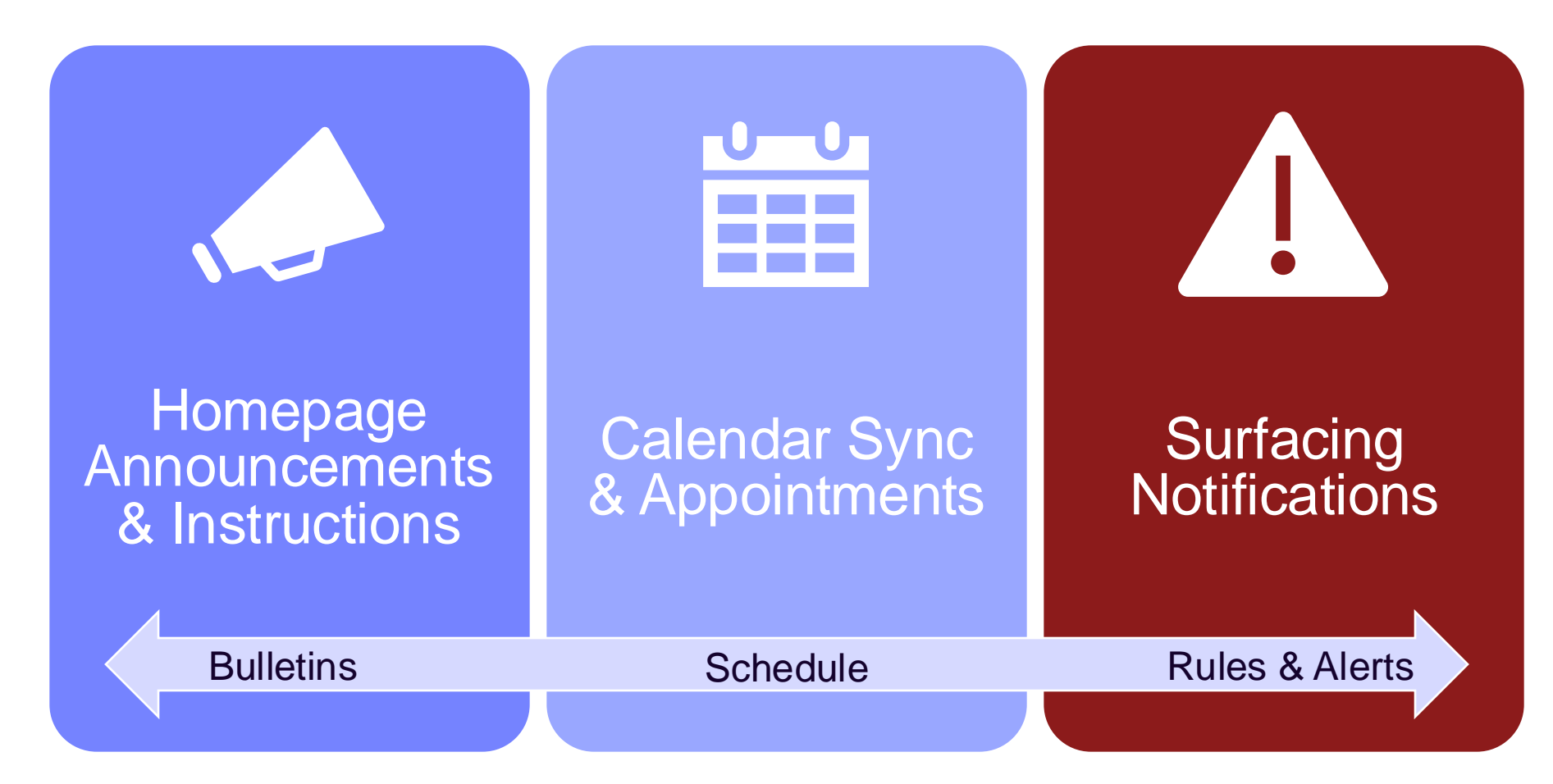

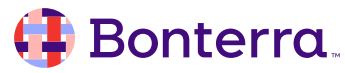

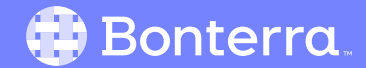

- Opportunity to feature key instructions & information on your staff homepage
- Customize by Program & Role
- Start Expanded for Most Important
- Set Dates for Relevant Timeframe

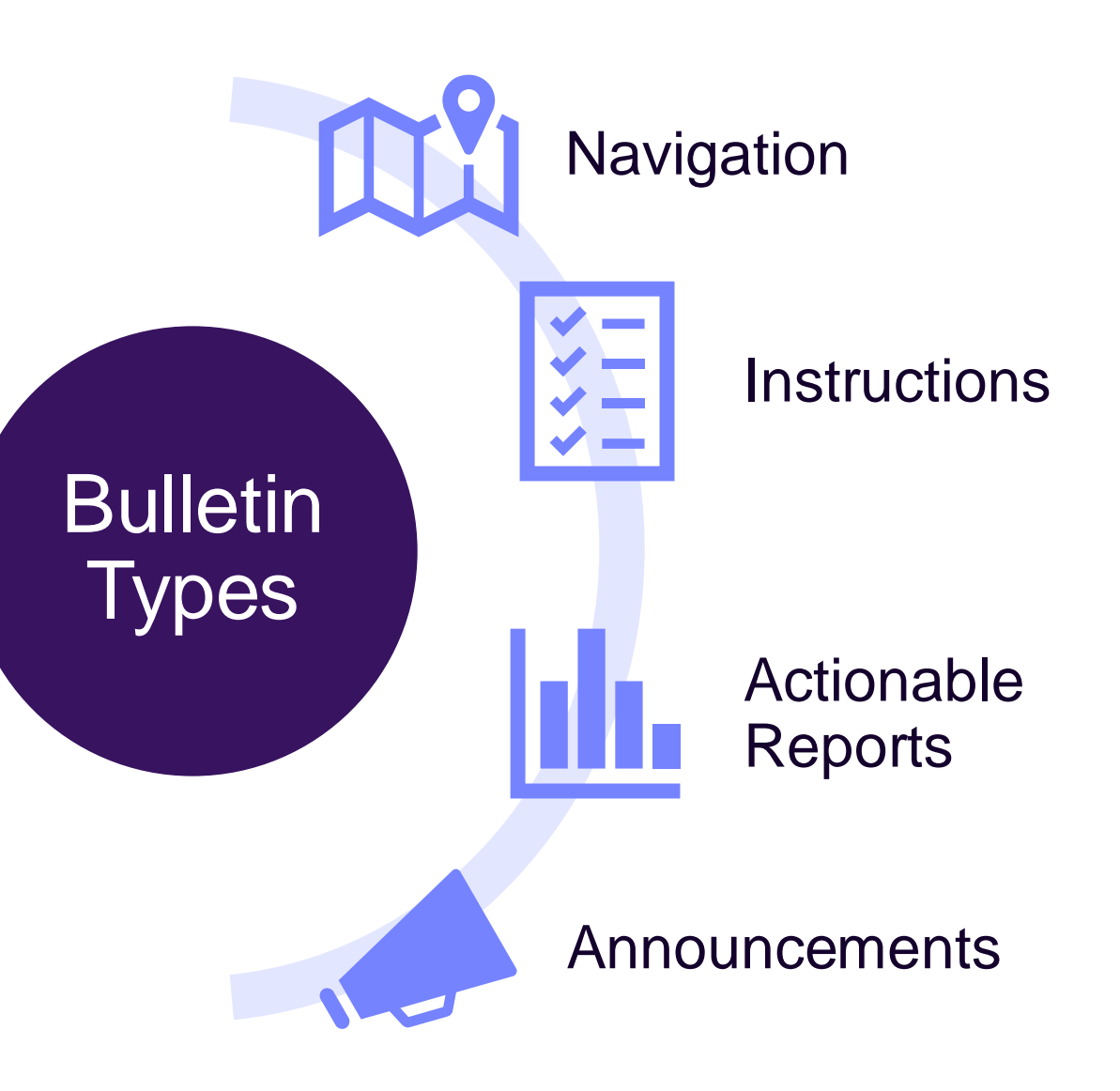

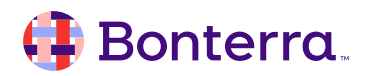

| Welco         | ome to You                                                                                                    | ur Training Site                                                                      | : 10 C                                                                                                    | Participan                                                                                                    | nt Search                                                                                                    |
|---------------|----------------------------------------------------------------------------------------------------|---------------------------------------------------------------------------------------|----------------------------------------------------------------------------------------------------|----------------------------------------------------------------------------------------------------|----------------------------------------------------------------------------------------------------|
|               |                                                                                                    |                                                                                       |                                                                                                    | New Parti                                                                                                    | cipant                                                                                                    |
|               |                                                                                                    |                                                                                       |                                                                                                    | Now Farth                                                                                                    | olpant                                                                                                    |
|               |                                                                                                    |                                                                                       |                                                                                                    | Household                                                                                                    | d Search                                                                                                    |
|               |                                                                                                    |                                                                                       |                                                                                                    | New Hous                                                                                                    | sehold                                                                                                    |
|               |                                                                                                    |                                                                                       |                                                                                                    |                                                                                                    |                                                                                                    |
|               |                                                                                                    |                                                                                       |                                                                                                    |                                                                                                    |                                                                                                    |
|               |                                                                                                    |                                                                                       |                                                                                                    |                                                                                                    |                                                                                                    |
| g Referrals 🔻 |                                                                                                    |                                                                                       |                                                                                                    |                                                                                                    | Pending Referrals                                                                                                    |
|               |                                                                                                    | Report la                                                                             | New S<br>ast run Septem<br>Click to re                                                                                                    | ection<br>ber 18th 2024, 4:20 pm<br>fresh data                                                                                                    |                                                                                                    |
| (             | <b>a</b> Di                                                                                                    | splaying 4 o                                                                          | of 4 Rows (Exp                                                                                                    | oand All Cells)                                                                                                    |                                                                                                    |
| n Date P      | First                                                                                                    | Last                                                                                  | Date of Birth                                                                                                    | Client Phone Number                                                                                                    | Client Email                                                                                                    |
| 24 8          | Sarah                                                                                                    | Jones                                                                                 | 05/02/2000                                                                                                    | 412.498.8933.                                                                                                    | Sarah@gmail.com                                                                                                    |
| 24 J          | James                                                                                                    | Jimenez                                                                               | 04/20/1989                                                                                                    | 423.672.0000.                                                                                                    | JJ1989@gmail.com                                                                                                    |
| 24 (          | Carlos                                                                                                    | Alegre                                                                                | 12/04/1996                                                                                                    | 123.454.8733.                                                                                                    | Carlos@gmail.com                                                                                                    |
| 24 7          | Ted                                                                                                    | Smith                                                                                 | 12/05/2004                                                                                                    | 123.652.2394.                                                                                                    | Tedsmom@gmail.com                                                                                                    |
|               | 2 Referrals         n Date         24         24         24         24         24         24         24         24         24         24         24 | P Referrals ▼<br>P Dis<br>n Date First<br>24 Sarah<br>24 James<br>24 Carlos<br>24 Ted | Referrals   Report la   Q   Displaying 4 construction   n Date   First   24   24   24   24   24   24   24   24   24   24   24   24   24   24   24   24   24   24   24   24   24   24   24   25   24   24   24   24   25   26   27 | P Referrals ▼         New S         Report last run Septem         Click to re         O         Displaying 4 of 4 Rows (Exp         n Date       First         Last       Date of Birth         24       Sarah       Jones         04       James       Jimenez         04       Carlos       Alegre       12/04/1996         24       Ted       Smith       12/05/2004 | Referrals ▼<br>New Parti<br>Househol<br>New Househol<br>New Househol<br>New Househol<br>New Househol<br>New Househol<br>New Section<br>Report last run September 18th 2024, 4:20 pm<br>Click to refresh data<br>Q Displaying 4 of 4 Rows (Expand All Cells)<br>Date First Last Date of Birth Client Phone Number<br>14 Sarah Jones 05/02/2000 412.498.8933.<br>14 James Jimenez 04/20/1989 423.672.0000.<br>124 Carlos Alegre 12/04/1996 123.454.8733.<br>14 Ted Smith 12/05/2004 123.652.2394. |

#### 🜗 Bonterra.

**Administrator > Workflow Station > Bulletins** 

Step 1: Click [+ Create New Bulletin].

Step 2: Pick a Category & Assign Name.

Step 3: Choose Type: HTML or Report.

Step 4: Configure Settings.

Step 5: Add Content & Save.

Step 6: Update Access in Roles.

| Bulletin Details                                                                                                    |                                                         |
|----------------------------------------------------------------------------------------------------|---------------------------------------------------------|
| Required fields are indicated with an *                                                                                                    |                                                         |
| Title* Navigation                                                                                                    | Type<br>HTML V                                          |
| Start Date End Date                                                                                                    | <ul> <li>✓ Active</li> <li>✓ Start Collapsed</li> </ul> |
| Use Default Color                                                                                                    |                                                         |
| $\bigcirc$ Source $\checkmark$ $\blacksquare$ $\blacksquare$ $\blacksquare$ $\square$ $\blacksquare$ $\blacksquare$ | ≟≣ #≣ ≣ ≣ ≣<br>• Size •                                 |
|                                                                                                    |                                                         |
|                                                                                                    |                                                         |
|                                                                                                    |                                                         |
| body p                                                                                                    | 4                                                       |
|                                                                                                    |                                                         |

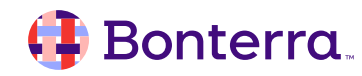

# Schedule

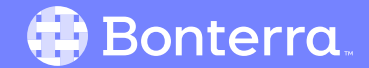

### Apricot Schedule

- Ability to sync calendar & view schedule in Apricot
- Option to book & track appointments with Participants
- Appointments show in Document Folder & send calendar invite outside of Apricot
- Available for Apricot Pro (Core) & Enterprise (360)

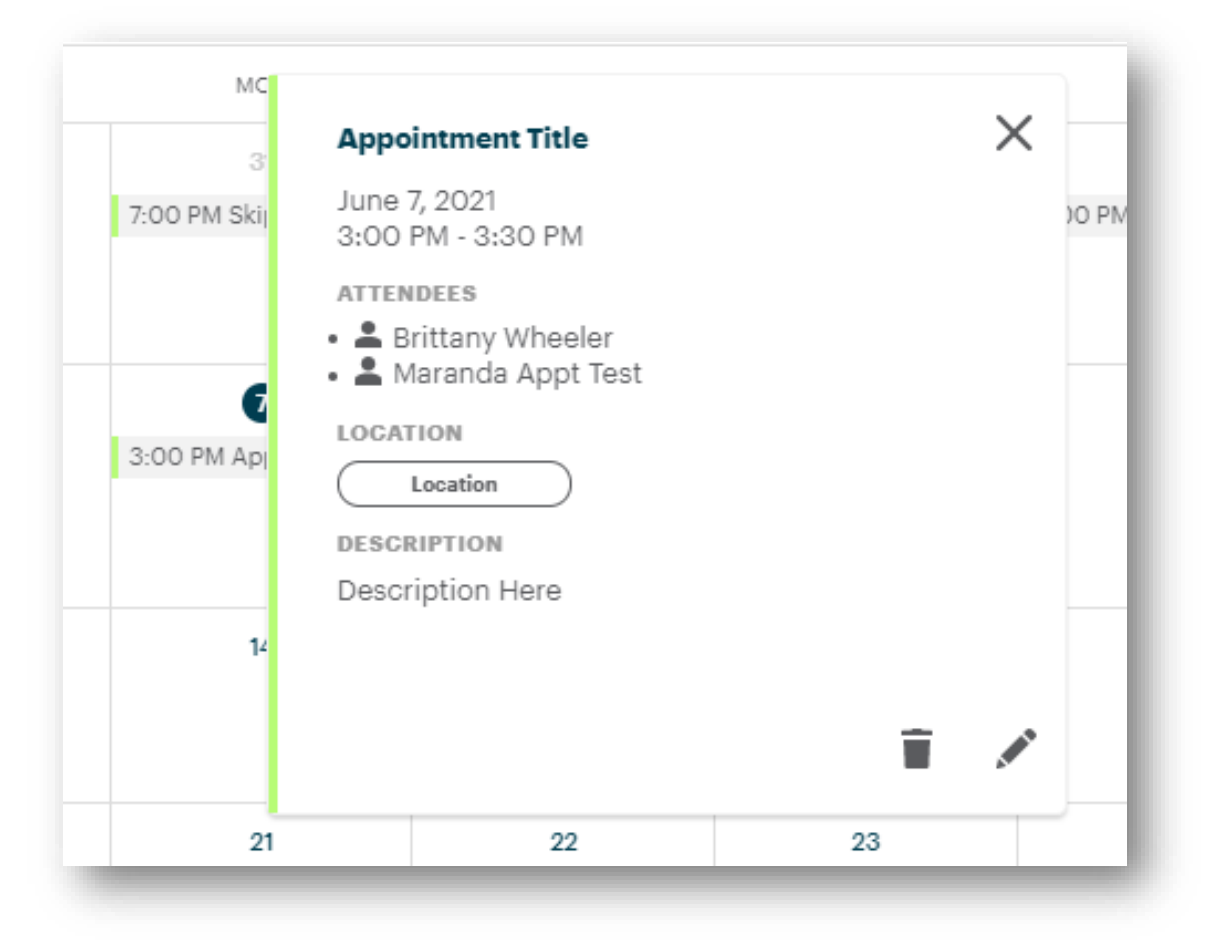

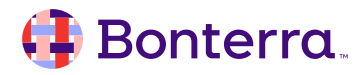

### Configuring Schedule

**My Apricot Tools > Schedule** 

Step 1: Configure Schedule & Tier 1 Attendees.

Step 2: Sync Your Calendar with Apricot.

Step 3: Set Availability for Bookings.

Step 4: Start Booking Appointments.

| Feature Configuration                   |                                                                                                    |    |
|-----------------------------------------|----------------------------------------------------------------------------------------------------|----|
| The options selected below will be us   | sed to populate features within Apricot.                                                                                                    |    |
| ATTENDANCE SCHEDULE                     |                                                                                                    |    |
| Participant Information                 | PARTICIPANT FORM *                                                                                                    |    |
| Information pertaining to the form used | Select 🗸 🗸                                                                                                    | •  |
| to create client records                | PARTICIPANT NAME FIELD *                                                                                                    |    |
|                                         | Select V                                                                                                    | -  |
|                                         | PARTICIPANT EMAIL FIELD *                                                                                                    |    |
|                                         | Select V                                                                                                    | ~  |
|                                         | PARTICIPANT QUICK VIEW FIELD                                                                                                    |    |
|                                         | Select                                                                                                    | ,  |
|                                         | <b>Optional</b><br>Do you have multiple Tier 1 forms that you use to create client records? You can designate a second Tie<br>1 form to be used below | er |
|                                         | SECONDARY PARTICIPANT FORM                                                                                                    |    |
|                                         | Select                                                                                                    | •  |
|                                         | PARTICIPANT NAME FIELD *                                                                                                    |    |
|                                         | Select                                                                                                    | r  |
|                                         | PARTICIPANT EMAIL FIELD *                                                                                                    |    |
|                                         | Select                                                                                                    | ·  |
|                                         | PARTICIPANT QUICK VIEW FIELD                                                                                                    |    |
|                                         | Select V                                                                                                    | ·  |
|                                         | Save                                                                                                    |    |

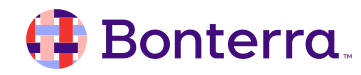

### Scheduling Appointments

Step 1: Select Participant(s).

**Step 2**: Select Staff Attendee(s).

Step 3: Set Time & Date.

Step 4: Add Appointment Name & Description.

Step 5: Add Location or Video Conference Info.

Step 6: Click [Add] to Send Invite.

|                                                                                                    | Ade                                                 | d Appo | intment                             |                         |
|----------------------------------------------------------------------------------------------------|-----------------------------------------------------|--------|-------------------------------------|-------------------------|
|                                                                                                    |                                                     |        |                                     |                         |
| Who?                                                                                                    |                                                     | ( EG   |                                     | *Required               |
|                                                                                                    |                                                     |        |                                     |                         |
| PARTICIPANT *                                                                                           |                                                     |        |                                     |                         |
| Select                                                                                                  |                                                     |        |                                     | ~                       |
|                                                                                                    |                                                     |        |                                     |                         |
|                                                                                                    |                                                     |        |                                     |                         |
| STAFF ATTENDEE(S) *                                                                                     |                                                     |        |                                     |                         |
| Select                                                                                                  |                                                     |        |                                     | ~                       |
| When?                                                                                                   | rom Availability Viev                               | ver    |                                     |                         |
| When?  Select Date/Time Fi Type in Date/Time  START DATE*  Mm/dd/yyyy All Day                           | start TIME*                                         | ver    | END TIME*<br>12:00 am ♥             | END DATE*<br>mm/dd/yyyy |
| When?  Select Date/Time Fi Type in Date/Time  START DATE*  Mm/dd/yyyy                                   | START TIME *<br>12:00 am ❤                          | ver    | ENDTIME↑<br>12:00 am ❤              | END DATE*               |
| When?  Select Date/Time Fi Type in Date/Time  Type in Date/Time  All Day  What?                         | START TIME*                                         | ver    | END TIME ●<br>12:00 am ♥            | END DATE*               |
| When?  Select Date/Time Fi Type in Date/Time  Type in Date/Time  All Day  What?  APPOINTMENT TITLE*     | oom Availability Viev<br>START TIME*<br>12:00 am ❤  | ver    | END TIME <sup>▲</sup><br>12:00 am ♥ | END DATE*               |
| When?  Select Date/Time Fi Type in Date/Time START DATE*  Mm/dd/yyyy All Day  What?  APPOINTMENT TITLE* | oom Availability Viev<br>START TIME*<br>12:00 am ♥  | ver    | END TIME*<br>12:00 am ¥             | END DATE*               |
| When?  Select Date/Time Fi Type in Date/Time Mm/dd/yyyy  All Day  What?  APPOINTMENT TITLE*             | rom Availability View<br>START TIME *<br>12:00 am ❤ | ver    | END TIME ●<br>12:00 am ♥            | END DATE*               |
| When?  Select Date/Time Fi Type in Date/Time Type in Date/Time All Day  What?  APPOINTMENT TITLE*       | rom Availability View<br>START TIME*<br>12:00 am ❤  | ver    | END TIME *<br>12:00 am ♥            | END DATE*               |
| When?  Select Date/Time Fi Type in Date/Time Type in Date/Time All Day  What?  APPOINTMENT TITLE*       | rom Availability View<br>START TIME*<br>12:00 am ♥  | ver    | END TIME*<br>12:00 am ¥             | END DATE*<br>mm/dd/yyyy |

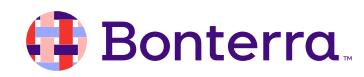

## Rules & Alerts

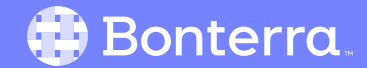

#### **Rules & Alerts**

- Surface important notifications for staff
- Create alerts based on data entered needing notice
- Available for Apricot Pro (Core) & Enterprise (360)
  - Time-Based Alerts for Enterprise (360) only

#### Example Use Cases:

- Participants At Risk
- Upcoming Deadlines
- Manager Review Needed
- Success to Celebrate

| CHANGE NO                           |            | 0           | Charle<br>Juan Par | es Leclerc<br>ntoja Training |
|-------------------------------------|------------|-------------|--------------------|------------------------------|
| Notifications                       |            |             |                    | EX                           |
| LATEST                              | Ma         | rk All Read | <u>Clear All</u>   | arch A                       |
| 12/02/2022                          |            |             |                    | New Par                      |
| Notify                              |            | $\bigcirc$  | ×                  | Clear Se                     |
| <u>April Billingslea - Advoca</u>   | <u>icy</u> |             |                    | Create F                     |
| 12/02/2022                          |            |             |                    | Show Er                      |
| Notify<br>Alicia Henry - Counseling | 9          | 0           | ×                  | eate Ba                      |
|                                     |            |             |                    | Individu                     |

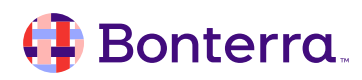

### **Configuring Rules & Alerts**

Administrator > Workflow Station > Rules & Alerts

#### Step 1: Rule Details

• Rules Name & Description.

#### Step 2: Trigger

- Choose Form & Field Criteria for Alert.
- Time-Based triggers limited to Enterprise.

| ġ |
|---|
|   |
|   |
|   |

| Tell us how your notification should be triggered       * Re         Select a record event below *       •         On Tier 1 Record Create       •         Add optional field level condition(s)       •         When field       Primary Language       •       ₽         Add Field Condition       •       •       • |          |
|----------------------------------------------------------------------------------------------------|----------|
| Select a record event below *         On Tier 1 Record Create         Add optional field level condition(s)         When field       Primary Language         Add Field Condition                                                                                                    | aquired  |
| On Tier 1 Record Create         Add optional field level condition(s)         When field       Primary Language         Add Field Condition                                                                                                    |          |
| Add optional field level condition(s)         When field       Primary Language       →       English         Add Field Condition                                                                                                    | <b>~</b> |
| When field Primary Language   ∨ ≓ Contains   ∨ English<br>Add Field Condition                                                                                                    |          |
| Add Field Condition                                                                                                    | <b>T</b> |
|                                                                                                    |          |
| Save & Contin                                                                                                    | nue      |

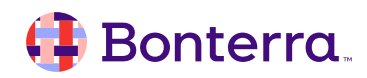

### Configuring Rules & Alerts

Administrator > Workflow Station > Rules & Alerts

#### Step 3: Action

- Compose Alert Message.
- Choose Recipient(s).

| DTIFICATION MESSAGE*                                                                                          | * Require  |
|----------------------------------------------------------------------------------------------------|------------|
| Message                                                                                                    |            |
| of 80 characters   Brief description of action required that will show each time this notification is issued. |            |
|                                                                                                    |            |
| Create: 🔲 In-Product Notification 🔲 Email Notification                                                        |            |
|                                                                                                    |            |
| for                                                                                                    |            |
|                                                                                                    |            |
| Select a Site                                                                                                 | ~          |
|                                                                                                    |            |
| Select a Program                                                                                              | ~          |
| Select a Role                                                                                                 | <b>~</b>   |
|                                                                                                    |            |
| Select a User                                                                                                 | ~          |
|                                                                                                    |            |
|                                                                                                    |            |
|                                                                                                    | Add Action |

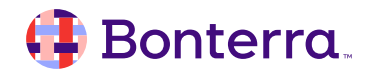

### Managing Alerts

#### **Alert States:**

- **Brand New** Not seen > Orange Dot
- Unread Seen, but not Clicked > Orange Shaded
- **Read** Seen & Clicked > Un-bolded / Unhighlighted
- Cleared X Clicked to Clear > No Longer Listed

| CHANGE NOTIF                                      |      | 0        | Charl<br>Juan Pa | les Leclerc   |
|---------------------------------------------------|------|----------|------------------|---------------|
| Notifications                                     |      |          |                  | E)            |
| LATEST                                            | Mark | All Read | <u>Clear All</u> | arch A        |
| 12/02/2022                                        |      |          |                  | New Pa        |
| Notify<br><u>April Billingslea - Advocac</u>      | Y.   | 0        | ×                | Clear S       |
| 12/02/2022                                        |      |          |                  | Show F        |
| <b>Notify</b><br><u>Alicia Henry - Counseling</u> |      | 0        | ×                | eate B        |
|                                                   |      |          |                  | ,<br>Individu |

#### **Rules & Alerts Alternative**

- Email Triggers can also be used for Alerts outside of Apricot
- Option for non-users or those without Apricot Pro or Enterprise
- Configure to send email after record save based on data entered
- Can include data from the record in the message sent
- Must be mindful of security of data sent outside of Apricot

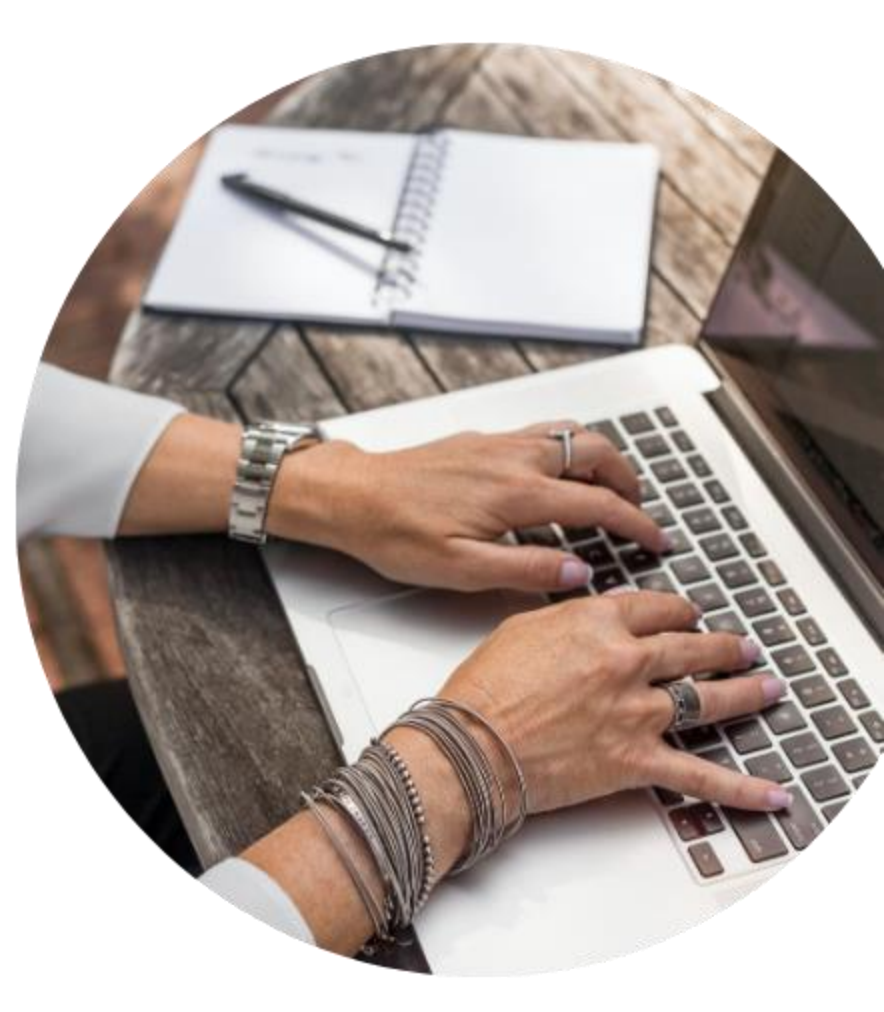

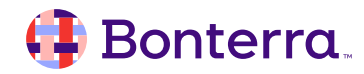

#### **Rules & Alerts Alternative**

Step 1: Add Email Trigger Field to Form.

Step 2: Publish Form to Enable.

Step 3: Open Field Settings to Configure.

- Set Recipient(s)
- Compose Message
- Choose Triggers

Step 4: Republish Form.

**Step 5**: Trigger as New Records Created.

| Progra                                                | n All Programs             |          | CHANGE   |
|-------------------------------------------------------|----------------------------|----------|----------|
| Field Properties (ema                                 | ail trigger)               |          |          |
| Display Name                                          |                            |          |          |
| Email Trigger                                         |                            |          |          |
| Standard Properties                                   |                            |          |          |
| Required                                              | Duplicate Check            | Locked   |          |
| Quick View                                            | Searchable                 | 🗹 Hidden |          |
| Restricted                                            | Clear On Copy              |          |          |
| Special Properties                                    |                            |          | <u>]</u> |
| Tooltip                                               |                            |          |          |
|                                                       |                            |          | //       |
| Main Email Text Filte                                 | ers Attachments            |          |          |
| Subject                                               |                            |          |          |
|                                                       |                            |          |          |
| [Toyf]                                                |                            |          |          |
| [IGXI]                                                |                            |          |          |
|                                                       | 4                          |          |          |
| Add Fleid To Subjec                                   | t V                        |          |          |
| Боду                                                  |                            |          |          |
| 💿 Source  🔶                                           | 🖬 🎟 🖥 Ω 🖾 📾 👳              |          |          |
| В <u>I <u>U</u> <del>S</del> <u>Т</u><sub>х</sub></u> | Styles -                   |          |          |
|                                                       |                            |          |          |
|                                                       |                            |          |          |
|                                                       |                            |          |          |
|                                                       |                            |          |          |
|                                                       |                            |          |          |
| Remove record lin                                     | <pre>&lt; from email</pre> |          |          |
| Label/Value                                           |                            |          |          |
|                                                       |                            |          |          |
| Add Field To Body                                     |                            |          |          |
| ridu i leid det 10 Do                                 | uy •                       |          |          |
|                                                       | Deactivate A               | pply     |          |
|                                                       |                            |          |          |

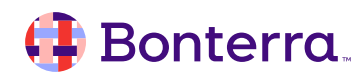

## Additional Resources

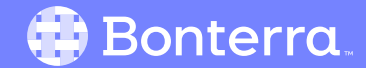

### Additional Training Opportunities

- <u>Knowledge Base</u> How-To Articles (Search Chat or Visit Online)
- <u>Bonterra Academy</u> Free Webinars & Recordings
- <u>Foundations</u> Intensive, Multiday Courses to Cover Admin Basics
- <u>Admin Labs</u> 2 Hour Live Trainings on Specific Capabilities
- <u>Private Training</u> 1:1 Sessions with Training Expert in Your Apricot (End User & Admin Topics Available)

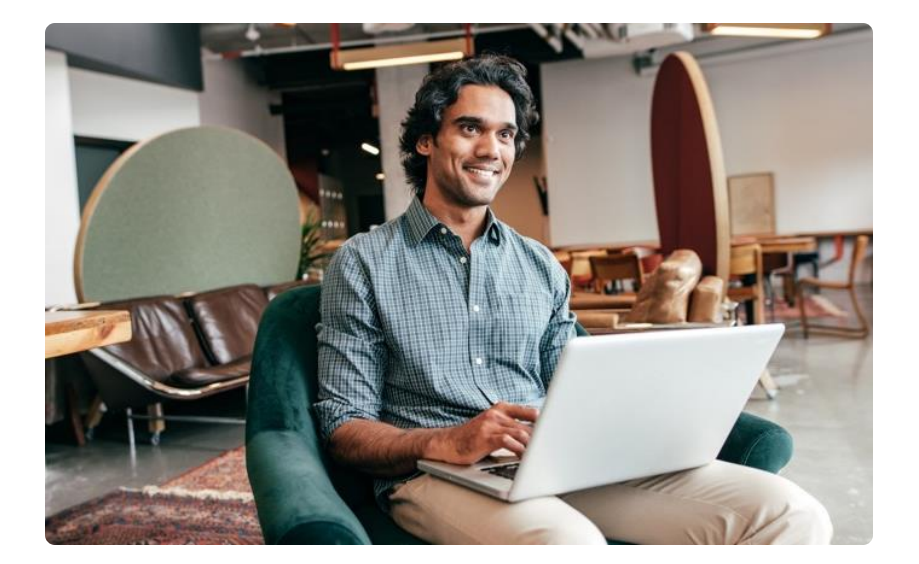

Build confidence & knowledge in our software!

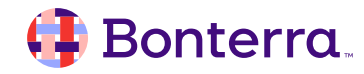

#### Customer Support

## Reach out to our Customer Support Team with Questions or Concerns.

Weekdays 7am – 7pm CST via chat or through email: <u>apricot@bonterratech.com</u>

📢 Bonterra. Hi Megan 👋 How can we help? Send us a message > We typically reply in under 3 minutes Apricot Status Page 2 Search for help Q Bulletins > Document Folder Merge Tool > Apricot Foundational Webinar Course Catalog > E 5  $\bigcirc$ Home Messages Help News Powered by Intercom

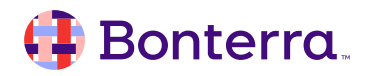

- Ask questions about functionality covered in this training
- Ask trainer to redo a demo
- Ask real-life application questions
- Or sign off and we will see you in the next training!

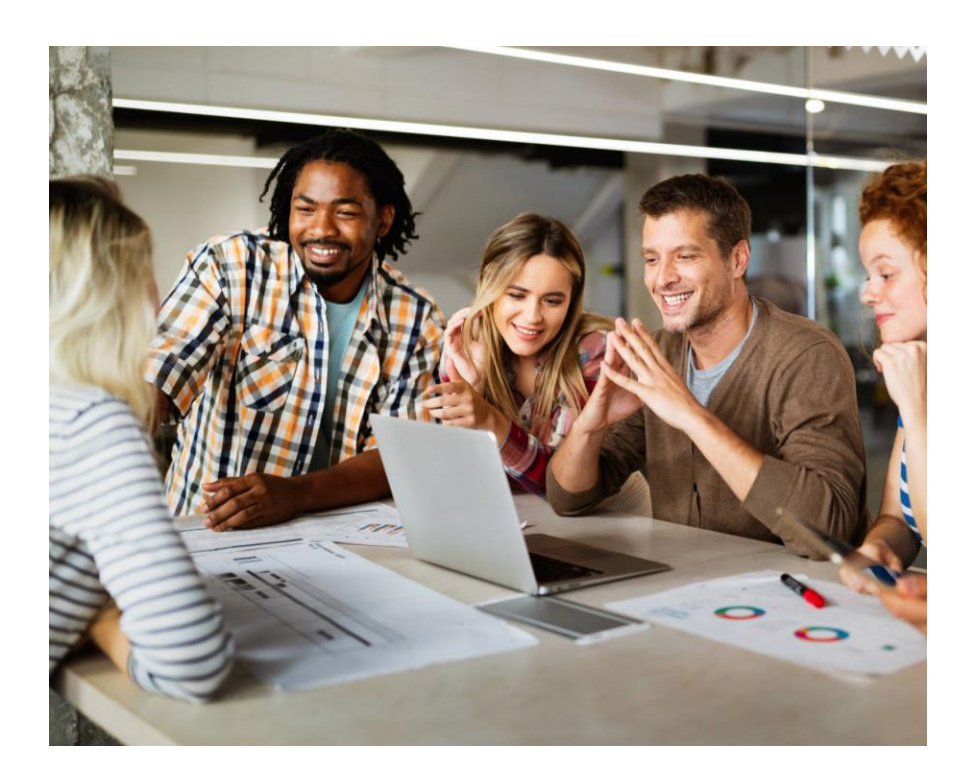

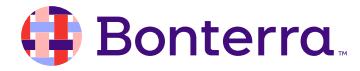

## Thank you for attending!

We hope to see you in future trainings.

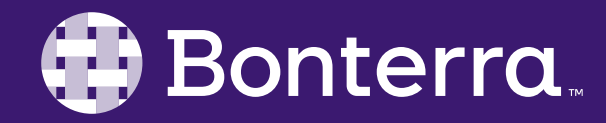